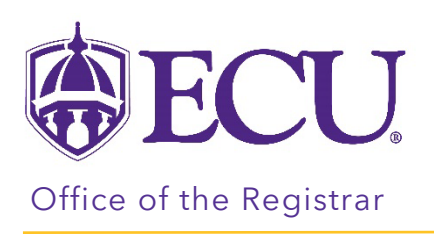

## How to Create an ecuBIC Report Subscription

- 1. Go to CPOS Report Folder in ECUBIC
- 2. Click on the ellipse to the left of the star on the CPOS Advisor Report by Advisor ID. You won't see it until you move your mouse over it.

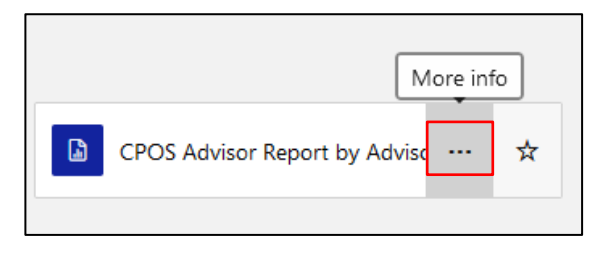

- 3. Select Subscribe from the pop-up menu.
- 4. Give the subscription a description. Include the term (for example: Spring 2024 CPOS Advisor Report)
- 5. Under the Schedule section, click on the Edit Schedule button.

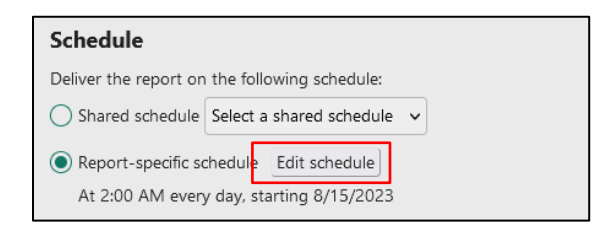

- 6. Set the schedule and click Apply.
- 7. Under the Report Parameters section enter:
  - a. Enter the registration term in Academic Period field.
  - b. Enter your Banner ID in the Advisor ID field.

| Report parameters |                 |   |             |     |
|-------------------|-----------------|---|-------------|-----|
| Parameter         | Source of value |   | Value/field |     |
| ACADEMIC PERIOD   | Enter value     | ~ |             | ~ 🔺 |
| ACCEPT            | Enter value     | ~ |             | ~   |
| ADVISOR ID        | Enter value     | ~ |             | ▲   |

8. Click the Create Subscription button.